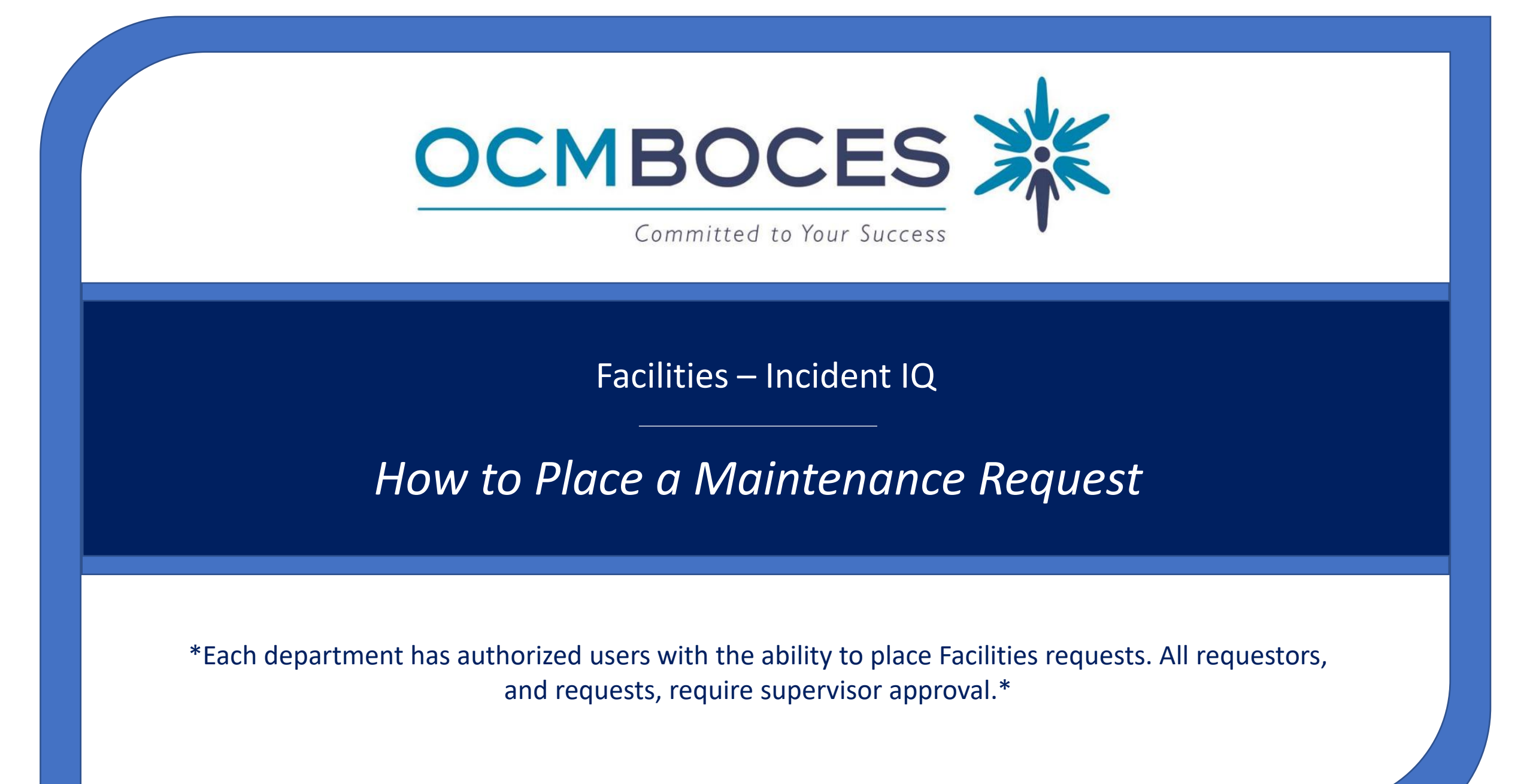

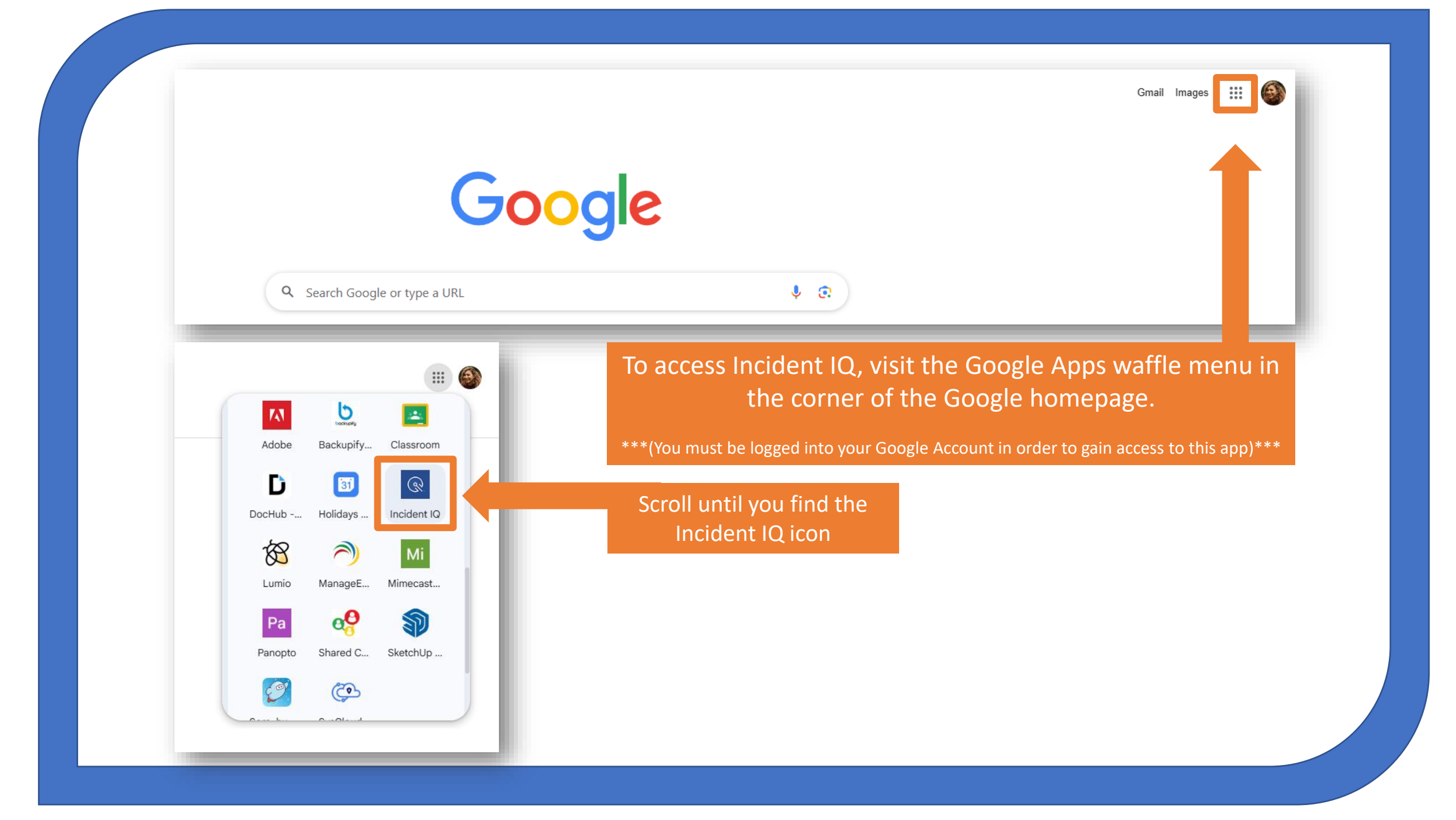

## OCM BOCES

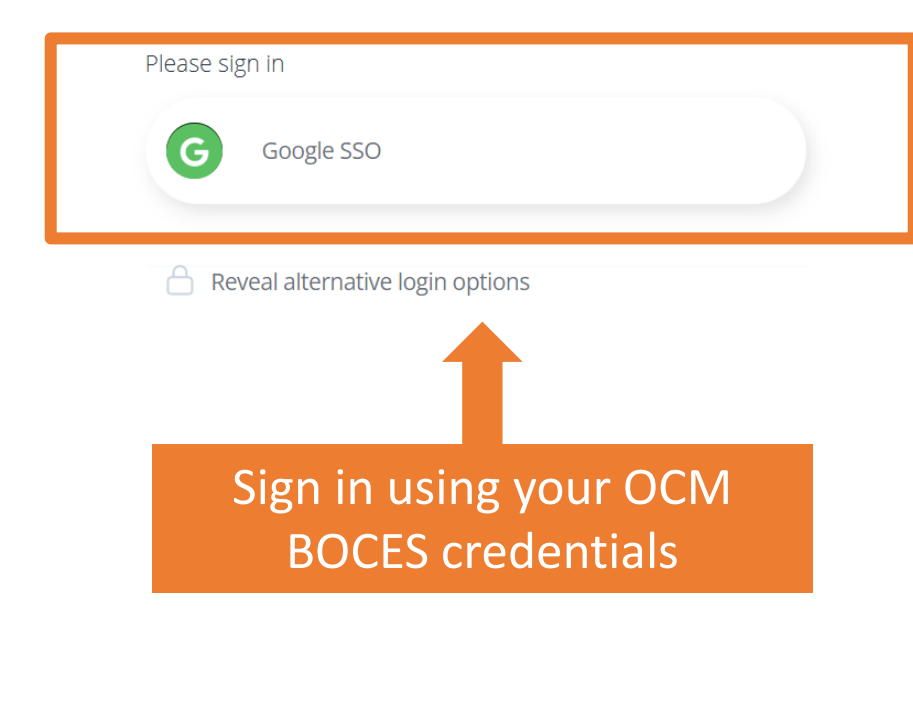

Powered by

© Incident IQ ® © Incident IQ 2025 • Privacy Policy & Terms of Service

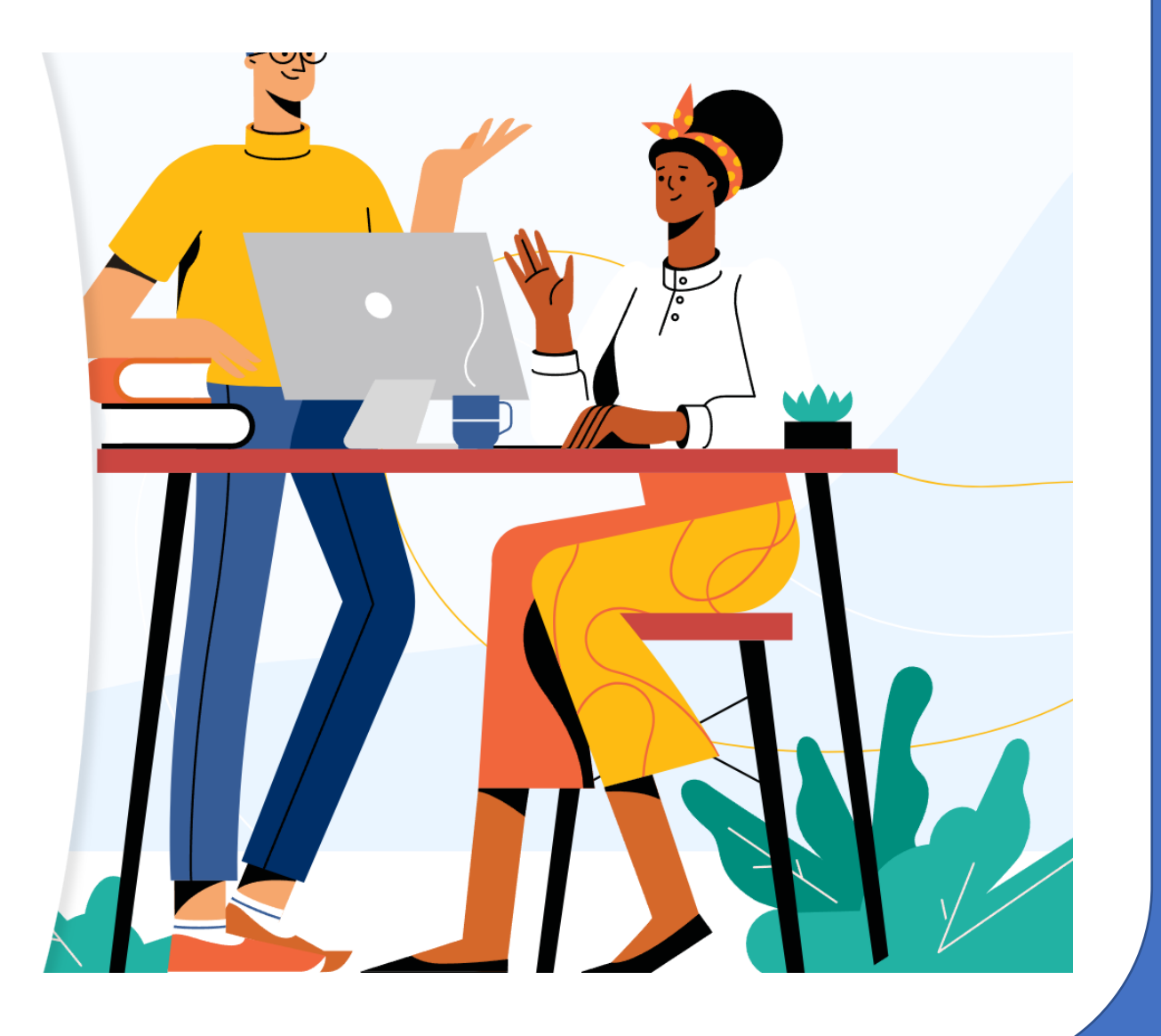

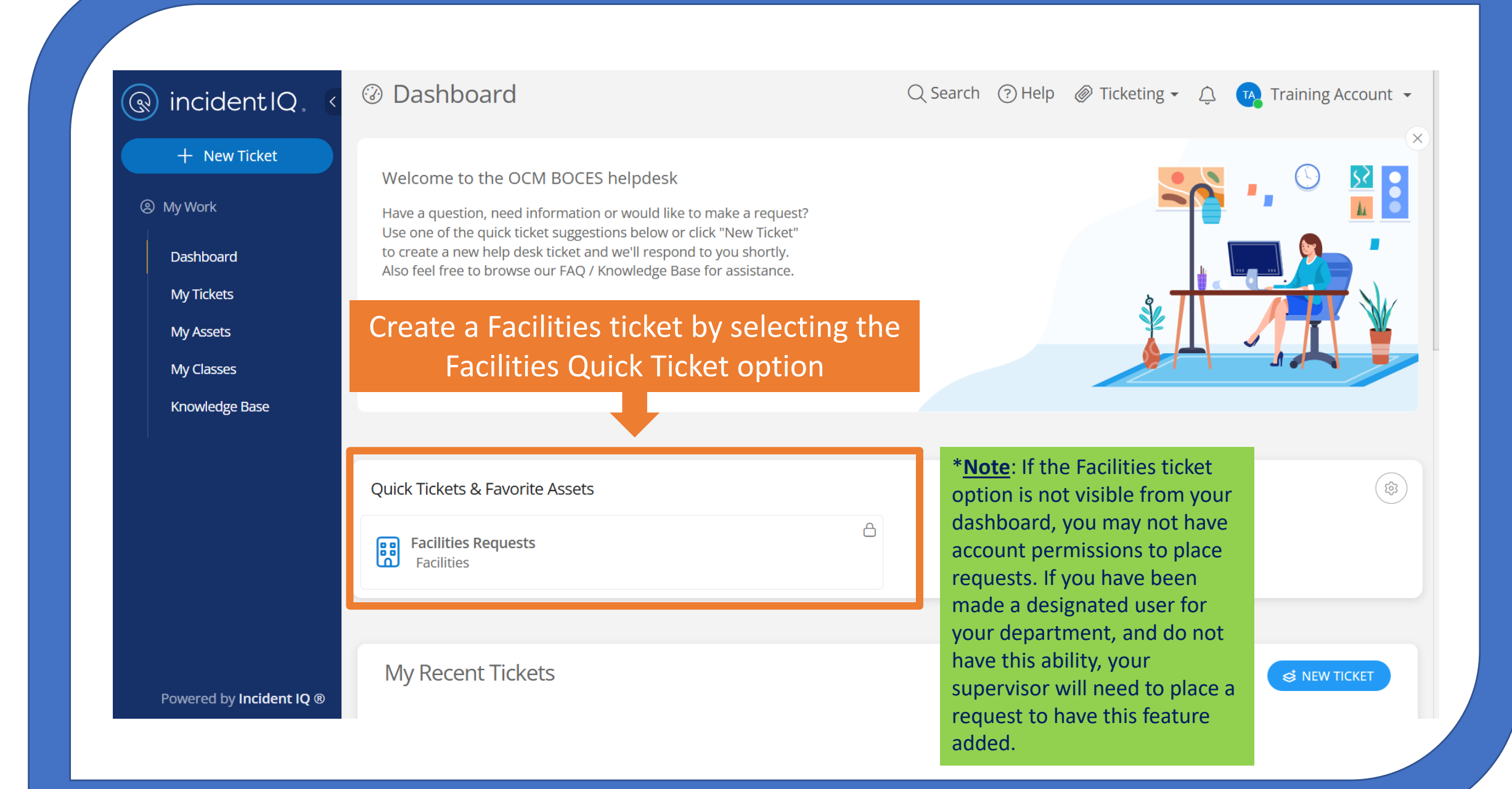

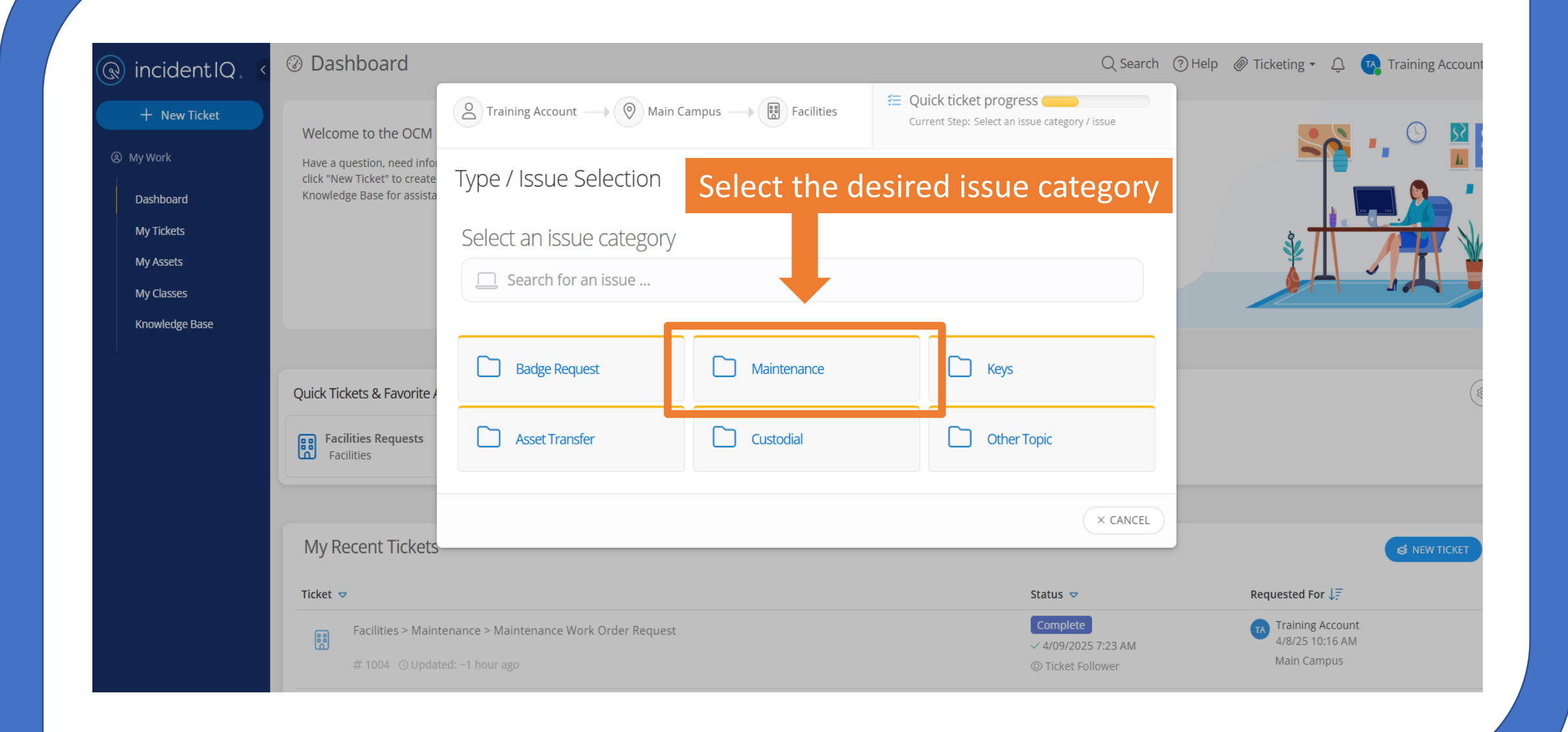

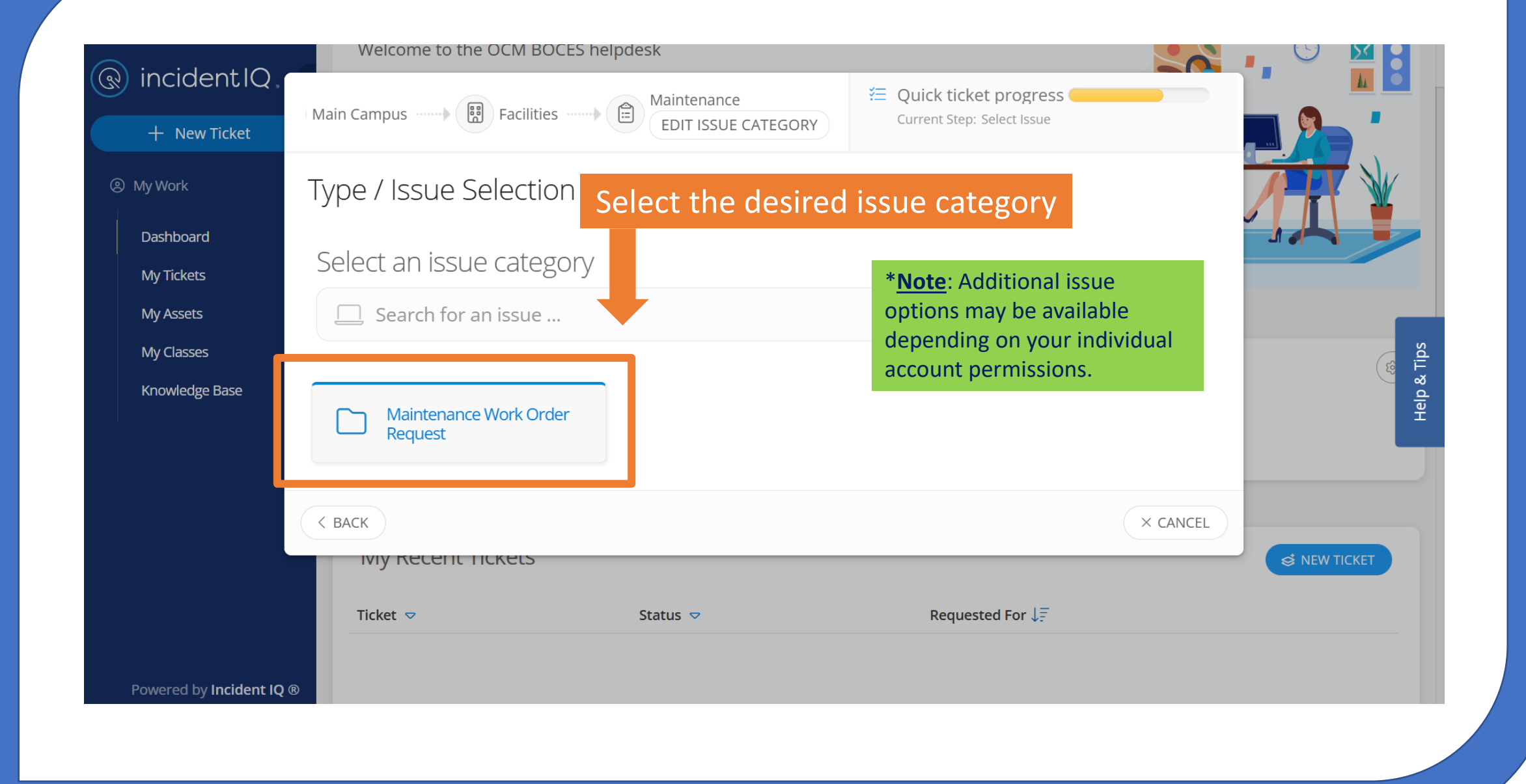

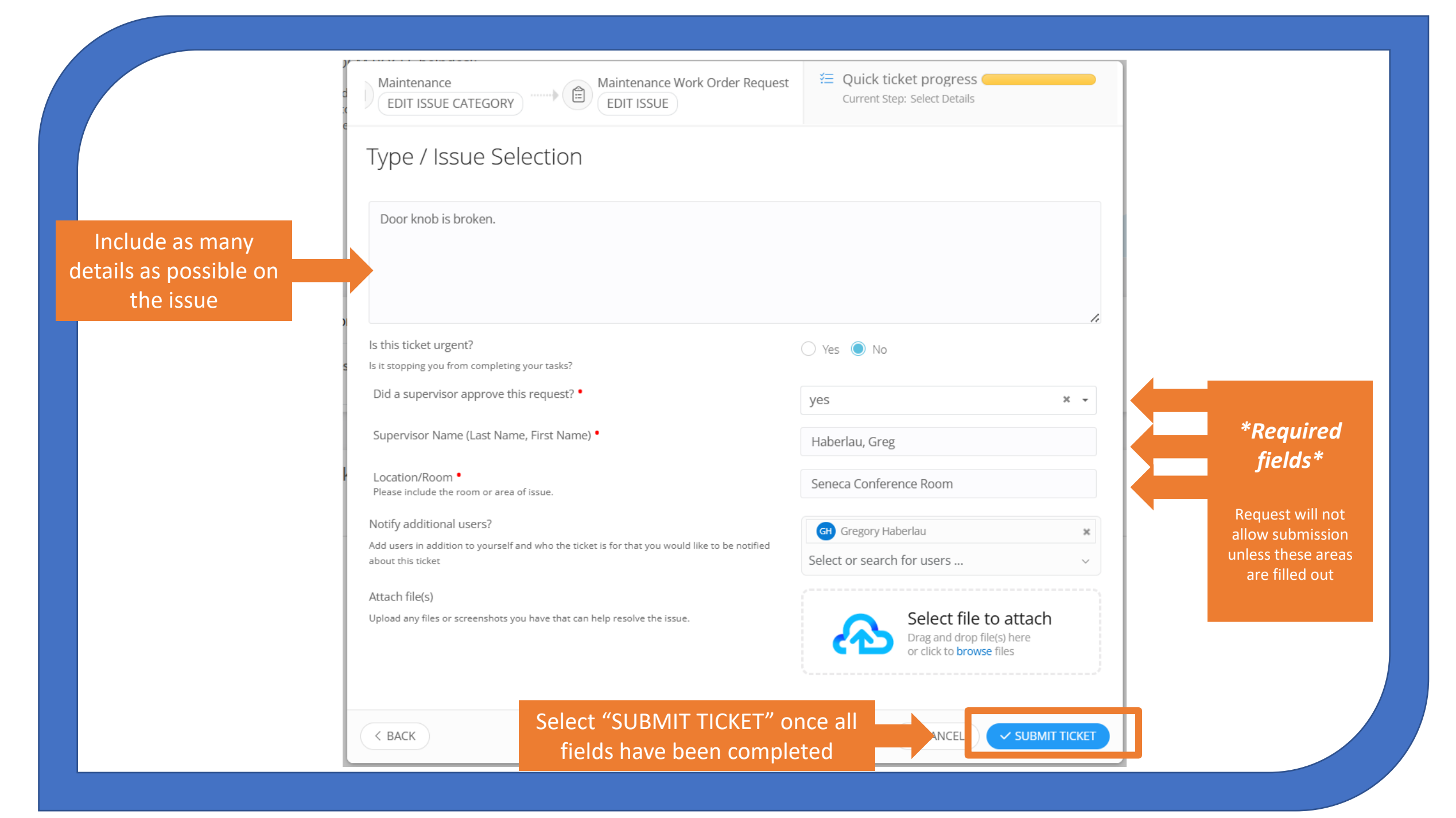

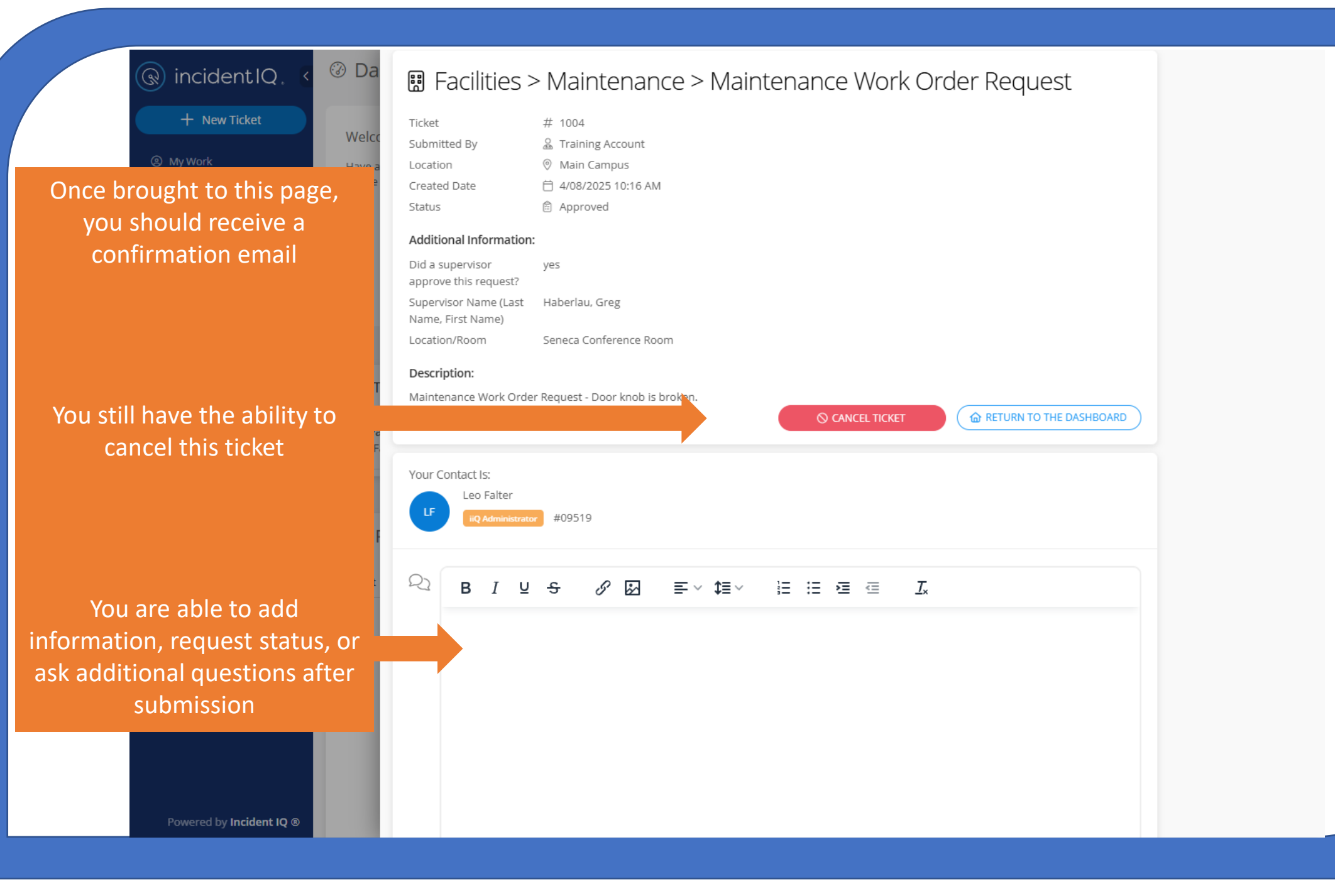

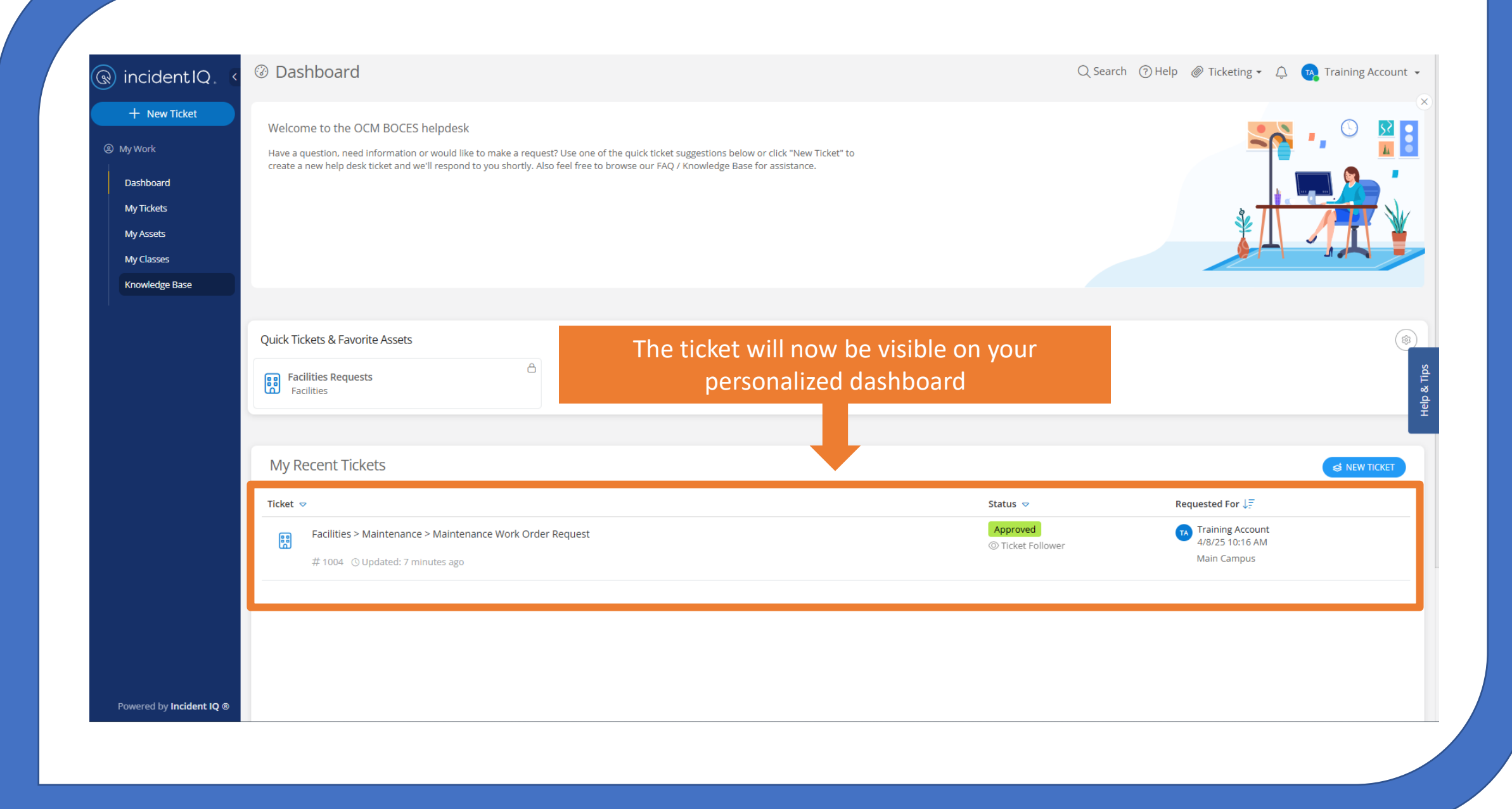

## CONTACT

Facilities - Operations & Maintenance

6820 Thompson Road Bldg. C Syracuse, NY 13221

P: (315) 433-2644 F: (315) 433-2633